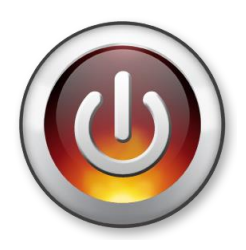

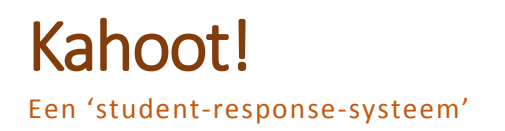

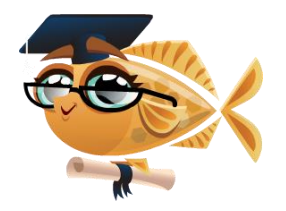

## 1. Je account

| Kahoot!                                     | S<br>₩<br>▲ Usernar<br>■ Passwor                                                           | ITH YOUR EMAIL<br>the or email<br>d<br>SIGN IN<br>Lost your password?<br>are stuck, please <u>let ur know</u> .                  | Not got an account? CET MY FREE             | FACCOUNT                     | Open een webbrowser op je<br>computer en ga naar<br>' <u>create.kahoot.it</u> '.<br>Klik rechtsbovenaan op 'Get my<br>free account'.<br>Geef een antwoord op de<br>vraagjes en klik op 'Create |
|---------------------------------------------|--------------------------------------------------------------------------------------------|----------------------------------------------------------------------------------------------------|---------------------------------------------|------------------------------|----------------------------------------------------------------------------------------------------|
|                                             |                                                                                            |                                                                                                    |                                             |                              | account'.<br>Log in.                                                                                                    |
| 2. Het dashboar                             | d                                                                                          |                                                                                                    |                                             |                              |                                                                                                    |
| Maak een nieuwe qu<br>discussie of enquête. | iz,                                                                                        | Start, bewerk o<br>een reeds aang<br>quiz, discussie o                                                                           | f verwijder<br>emaakte<br>of enquête.       | Zoek<br>of er<br>deze        | en start een quiz, discussie<br>nquête van een collega, die<br>publiek maakte.                                                                                                    |
| [ℤNew K] ▲ My Kahoots (2)                   | ublic Kahoots (                                                                            | 1846.8k) 🛛 FAQ 🗩 Support                                                                                                    |                                             |                              | 🗴 supergoudvisje+ Kahoot!                                                                                                    |
| Watch intro video!                          | <b>RGOUDVIS</b><br>hoot! Here are<br>o quiz or find a<br>first Kahoot be<br>with others! S | IFI<br>some good starting points:<br>aublic Kahoot<br>low (it's quick and easy!)<br>hare on Fasebook, Twitter or by <u>email</u> | ×                                           |                              | MY STATS 0<br>C 10 1 1 0 0<br>KANGOTS QUESTIONS PLAYS PLAYERS SHARES PAYS<br>MY RECENT RESULTS<br>2nd Apr 12:29 Veelhoeken                                                                     |
| Creat                                       | te nev                                                                                     | <i>K</i> ahoot!                                                                                                    |                                             |                              | All results                                                                                                    |
| Quiz<br>NEW: Play                           | Discussion<br>your Kahoots a                                                               | n Survey                                                                                                    | Klik hier om<br>nieuwe quiz<br>of enquête t | een<br>, discus<br>te starte | ON OUR BLOG<br>OUR FACEBOOK COMMUNITY<br>SIE te YOUR EXPERIENCES ON TWITTER<br>EN.                                                                                                    |

## 3. Maak een nieuwe quiz aan.

Geef de quiz eerst een naam en klik op 'Go!'.

| My Kahoots (3                                                                                               | ) • Public Kahoots (1847.                         | 1k) 😧 FAQ 🗩 Support                                                                                      |                                                                   |                                         | 🕐 supergou                             | <sup>avisje</sup> * Kahoot!                                                              |
|----------------------------------------------------------------------------------------------------|---------------------------------------------------|----------------------------------------------------------------------------------------------------|-------------------------------------------------------------------|-----------------------------------------|----------------------------------------|------------------------------------------------------------------------------------------|
|                                                                                                    |                                                   | Quiz: Winst on                                                                                           | vorlies st                                                        | 1. Name                                 | 2. Questions 3. Set                    | tings 4. Done                                                                            |
|                                                                                                    | B J v <sup>2</sup> v                              | Quiz. Whist en                                                                                           | Vernes                                                            | Typ hier je v                           | vraag.                                 |                                                                                          |
| Question 1                                                                                                  |                                                   | <u> </u>                                                                                                 |                                                                   |                                         |                                        | 95                                                                                       |
| Image Video (Experi                                                                                         | mental)                                           |                                                                                                    | Pr                                                                | oints question                          | Time li                                | mit 30 secs                                                                              |
|                                                                                                    |                                                   |                                                                                                    |                                                                   |                                         |                                        |                                                                                          |
| Typ hier de mogelijke<br>antwoorden en duid het<br>iste antwoord aan door op<br>et vakje eronder te kikken. | Dra<br>Adding images t                            | I <b>g and drop an image</b><br>or choose<br>Bestand kiezen<br>o questions makes your quiz more engaging | from your d<br>e a file<br>] Geenozen<br>g! If you choose not to, | lesktop here                            | Sleep h<br>naarto<br>kiezen<br>een afl | nier een afbeelding<br>e of klik op 'Bestand<br>' en navigeer naar<br>peelding op je pc. |
| ,                                                                                                    | Answer 1                                          | Answer 2                                                                                                 | Answer 3                                                          | Answer 4                                | •                                      |                                                                                          |
| Navigeer hier naar de<br>verschillende vragen.                                                              | incorrect 60                                      | Lincorrect 60                                                                                            | Lincorrect 50                                                     | Lincorrect 60                           |                                        | Klik hier als je minder<br>mogelijke antwoorder<br>wil gebruiken.                        |
| Prev 1 Next                                                                                                 |                                                   |                                                                                                    | - Delete q                                                        | uestion + Add question + E              | Duplicate Ca                           | ncel Save & continue ->                                                                  |
| Verwijder een                                                                                               | vraag.                                            | Voeg een vraag to                                                                                        | e.                                                                | Dupliceer een v                         | raag.                                  | Klik hier om je toets<br>te bewaren.                                                     |
| Cr New K! A My Kahoots (3) O Public                                                                         | k Kaihoots (1847 1k) ● FAQ ● 3<br>Qui             | aupport<br>z: Grafieken edit                                                                             | J.Name 2.Questions                                                | xergoudvege - Kahoot!<br>3.5eting 4.Due |                                        |                                                                                          |
|                                                                                                    | Optional: Re-order question                       | ns by dragging and dropping them into                                                                    | place.                                                            | Je kan n                                | u de volg                              | gorde van de vragen                                                                      |
| = 1111                                                                                                    | == 1 Wie behaalde de meeste wir                   | st in het eerste kwartaal?                                                                               | 30 4<br>Seconds Choices                                           | verslepe                                | en.                                    | n de vragen te                                                                           |
|                                                                                                    | Hoeveel winst behaalde Bree                       | lael in het eerste kwartaal?                                                                             | 30 4<br>Seconds Choices                                           |                                         |                                        |                                                                                          |
| = 14.6.8                                                                                                    | Bij wie blijft de winst doorhee                   | n het ganse jaar ongeveer gelijk?                                                                        | 30 4<br>Seconds Choices                                           |                                         |                                        |                                                                                          |
| = 1111                                                                                                    | == 4 Welk bedrijf maakte geduren                  | ide het jaar steeds meer winst?                                                                          | 30 4<br>Seconds Choices                                           |                                         |                                        |                                                                                          |
| = 1111                                                                                                    | == 5 Hoeveel winst maakte het be<br>3de kwartaal? | drijf Bredael meer dan het bedrijf Janssen in het                                                        | 30<br>Seconds Choices                                             |                                         |                                        |                                                                                          |
| Klik hier om terug te k<br>vragen.                                                                          | eren naar de                                      |                                                                                                    |                                                                   |                                         | Klik hier<br>te b                      | om je toets<br>ewaren.                                                                   |
| Edit questions                                                                                              |                                                   |                                                                                                    |                                                                   | Cancel Save & continue +                |                                        |                                                                                          |

| New K! Any Kahoots (3)                                 | Public Kahoots (1847.1k)  G FAQ                                                                   | 🗩 Support                                                       | <b>O</b> st                                 | upergoudvisje • Kahoot!                           |
|--------------------------------------------------------|---------------------------------------------------------------------------------------------------|-----------------------------------------------------------------|---------------------------------------------|---------------------------------------------------|
|                                                        |                                                                                                   | Quiz: Grafieken                                                 | Liname Ziquesdon                            | s s. settings 4. Done                             |
| Kies<br>'Nederlands'.                                  | Before you<br>Language<br>Nederlands                                                              | finish tell us a bit more abou<br>a Privacy settings<br>Private | t your quiz<br>▲ Primary audience<br>School | Kies 'school'.                                    |
| Typ een<br>omschrijving.                               |                                                                                                   | 140 Difficulty level<br>Beginner                                | Intermediate Advanced                       | Kies hier<br>'Private' als je<br>je quiz niet wil |
| Geef je quiz<br>eventueel nog<br>enkele labels<br>mee. | Tags (Hint: subject, specific topic, academic que<br>separate tags using comma or tab characters. | valification level, year group etc.)                            |                                             |                                                   |
| Klik hier om teru                                      | ıg te keren naar de                                                                               |                                                                 |                                             | Klik hier om je toe<br>te bewaren.                |
| Vra<br>Edit questions                                  | agen.                                                                                             |                                                                 |                                             | Carcel Size 8 continue a                          |

In het laatste scherm kan je nog een afbeelding of video toevoegen die getoond wordt als intro voor je quiz. Klik daarna op 'Done'.

## 4. Een quiz, discussie of enqûete starten.

Wanneer je net een quiz hebt aangemaakt, kom je automatisch op een scherm waarbij je uit 3 mogelijkheden kan kiezen:

- Play now: Start de quiz voor de leerlingen.
- Preview: Speel de quiz zelf om te bekijken.
- Edit: Bewerk je quiz opnieuw.

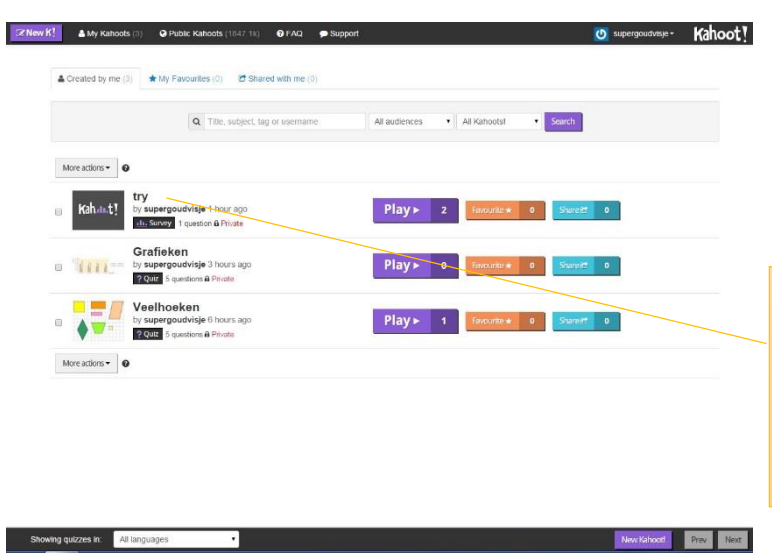

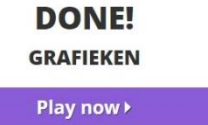

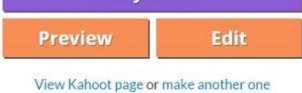

### SHARE YOUR KAHOOT NOW

Klik in het menu op 'My Kahoots' voor een overzicht van al je quizes.

Kies je quiz en klik op 'Play'.

Om een quiz,... te bewerken, ga je met de muis over de quiz. Naast de titel van je quiz krijg je nu de mogelijkheid om je quiz,... te bewerken, te dupliceren of te verwijderen.

# Kahoot!

#### Quiz name Grafieken

| Display game-pin | Off        |
|------------------|------------|
|                  | Off        |
|                  | Off        |
|                  | ition? Off |
|                  | Off        |

Kies uit volgende opties:

- Toon de pincode tijdens de hele quiz.
- Toon de instructies geminimaliseerd.
- Toon de vragen in willekeurige volgorde.
- Toon de antwoorden in de vragen in willekeurige volgorde.
- Speel muziek terwijl je wacht tot iedereen is ingelogd.

Kies uit volgende gevorderde opties:

- Ga automatisch naar de volgende vraag.
- Verplicht de leerlingen om na elke quiz,... terug een pincode in te geven.
- Toon de naam en het wachtwoord van je WIFI-netwerk.

Laat de leerlingen nu op hun toestel de quiz openen. Dit doen ze door een browser te openen en te surfen naar <u>kahoot.it</u>

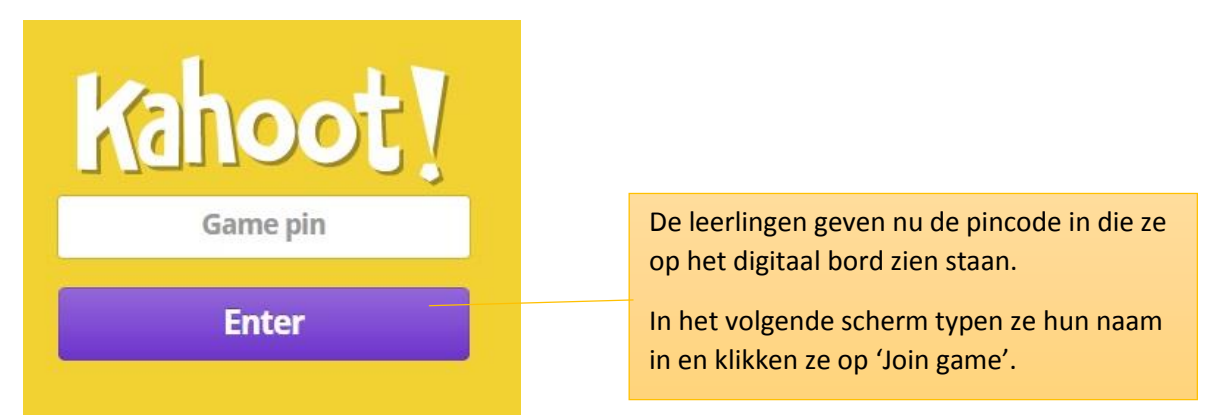

Als je alle namen van je leerlingen op het digitaal bord ziet, klik dan op 'Start now'.

#### 5. De resultaten bekijken Klik op je gebruikersnaam en kies 'My Results'. ☑ New K! OPublic Kahoots (1847.1k) Kahoot! A My Kahoots (3) 🕈 FAQ 🗩 Support ⊍ supergoudvisje -My Results Date Kahoot! Thu, Apr 2 2015 5:02 PM Grafieken Download Thu, Apr 2 2015 3:32 PM try Klik op Thu, Apr 2 2015 3:28 PM Grieken en Romeinen 'Download' om een excelbestand Thu, Apr 2 2015 12:29 PM Veelhoeken 🐴 Download met je resultaten

te downloaden.